# Přizpůsobení klienta webovému prohlížeči

Na dokumentu se pracuje!

 Chcete-li zajistit, aby se zaměstnanci mohli snadno dostat na stránku portálu webového klienta při přihlášení bez dalších kroků, můžete nastavit domovskou stránku prohlížeče na výchozí nastavení pro webový klient.

#### Nastavení webového klienta jako domovské stránky v prohlížeči Chrome

- 1. V pravém horním rohu prohlížeče klikněte na nabídku Chrome.
- 2. Vyberte možnost "Nastavení".
- 3. V části Spuštění při spuštění vyberte možnost **"Otevřít konkrétní stránku nebo skupinu** stránek".
- 4. Klikněte na odkaz "Přidat novou stránku".
- Do pole Zadat adresu URL zadejte https://eg-test.osvobozena-knihovna.cz/eg/staff/ a klikněte na "OK".

| ٣ |                      |  |
|---|----------------------|--|
|   | Přidat novou stránku |  |
|   | Adresa URL webu      |  |
|   |                      |  |
|   |                      |  |
|   |                      |  |
|   | Zrušit Přidat        |  |
|   |                      |  |

#### Nastavení webového klienta jako domovské stránky ve Firefoxu

- 1. V pravém horním rohu prohlížeče klikněte na tlačítko nabídky.
- 2. Klepněte na tlačítko "Možnosti".
- 3. V rozbalovací nabídce Když spustí aplikace Firefox: vyberte možnost **"Zobrazit mojí** domovskou stránku".
- Do pole "Domovská stránka" přidejte https://eg-test.osvobozena-knihovna.cz/eg/staff/ a klepněte na tlačítko "OK".

### Vypnutí tiskových záhlaví a zápatí ve Firefoxu

• Pokud nepoužíváte Hatch pro tisk, pravděpodobně budete chtít konfigurovat váš prohlížeč tak,

aby Firefox nepřidával hlavičky a zápatí na položky vytištěné na určitých tiskárnách. Pokud například tisknete štítky páteře, pravděpodobně nebudete chtít, aby Firefox přidal datum nebo URL do okrajů vašeho štítku.

- Tyto záhlaví a zápatí můžete vypnout pomocí následujících kroků:
- 1. V nabídce Firefox klepněte na tlačítko "Tisk".
- 2. Klikněte na "Vzhled stránky".
- 3. Přejděte na kartu "Okraje, záhlaví a zápatí".
- 4. Ujistěte se, že jsou všechny rozbalovací nabídky nastaveny na -prázdno-.

| Vzhled stránky                             |                             |  |  |  |  |  |  |  |  |  |  |
|--------------------------------------------|-----------------------------|--|--|--|--|--|--|--|--|--|--|
| Formát a možnosti Okraje, záhlaví a zápatí |                             |  |  |  |  |  |  |  |  |  |  |
| Okraje (milimetry)                         |                             |  |  |  |  |  |  |  |  |  |  |
| <u>N</u> ahoře: 12.7                       |                             |  |  |  |  |  |  |  |  |  |  |
| Vlevo: Vpravo:   12.7 12.7   Dole: 12.7    |                             |  |  |  |  |  |  |  |  |  |  |
| – Záhlaví a zápatí                         |                             |  |  |  |  |  |  |  |  |  |  |
| Nadpis                                     | ✓ —prázdno— ✓ URL ✓         |  |  |  |  |  |  |  |  |  |  |
| Vlevo:                                     | Uprostřed: Vpravo:          |  |  |  |  |  |  |  |  |  |  |
| Strana # z #                               | ✓ —prázdno— ✓ Datum a čas ✓ |  |  |  |  |  |  |  |  |  |  |
|                                            | OK Zrušit                   |  |  |  |  |  |  |  |  |  |  |

- Pokud chcete tyto záhlaví a zápatí vypnout pouze pro určitou tiskárnu, použijte tyto kroky:
- 1. Na panelu adresy Firefox zadejte "about:config".
- 2. Zobrazí-li se varování, klikněte na možnost "Přijímám riziko".
- 3. Zadejte text *"print\_header"* do vyhledávacího pole této obrazovky.
- Klikněte na příslušné položky "print\_headerleft", "print\_headerright" a "print\_headercenter" v mřížce.

| about:config × +         |         |         |         |     |   |   |   | ×  |
|--------------------------|---------|---------|---------|-----|---|---|---|----|
| ♦ ♦ Pirefox about:config |         |         |         | ☆ 自 | + | Â | 9 | ≡  |
| Hedat: print_header      |         |         |         |     |   |   |   | ×  |
| Název předvolby          | Stav    | Тур     | Hodnota |     |   |   |   | r; |
| print_print_headercenter | výchozí | řetězec |         |     |   |   |   |    |
| print.print_headerleft   | výchozí | řetězec | &T      |     |   |   |   |    |
| print.print_headerright  | výchozí | řetězec | &U      |     |   |   |   |    |
|                          |         |         |         |     |   |   |   |    |

- 1. Chcete-li toto nastavení odstranit, klikněte na tlačítko **"OK"**.
- Zadejte "print\_footer" do vyhledávacího pole obrazovky a opakujte tyto kroky pro nastavení zápatí.

## Vypnutí tiskových záhlaví a zápatí v prohlížeči Chrome

- Pokud nepoužíváte Hatch pro tisk, pravděpodobně budete chtít konfigurovat váš prohlížeč tak, aby Chrome nepřidával hlavičky a zápatí na položky vytištěné na určitých tiskárnách. Pokud například tisknete štítky páteře, pravděpodobně nechcete, aby Chrome přidal datum nebo URL do okrajů štítku.
- Tyto záhlaví a zápatí můžete vypnout pomocí následujících kroků:
- 1. V nabídce Chrome klepněte na tlačítko "Tisk"
- 2. Otevřete obrazovku "Náhledu tisku".
- 3. Klikněte na "Další nastavení".
- 4. Zrušte zaškrtnutí záhlaví a zápatí.

## Blokování automaticky otevíraných oken

- Před použitím webového klienta nezapomeňte vypnout blokování automaticky otevíraných oken pro doménu systému Evergreen.
- 1. V prohlížeči Chrome vyberte v nabídce Chrome "Nastavení"
- V části "Rozšířené" klikněte na "Nastavení obsahu".
- 3. Vyberte "*Popup"* a poté přidejte doménu do seznamu "*Povoleno"*.
- 1. Ve <u>Firefoxu</u> vyberte "**Předvolby"** z nabídky Firefox
- 2. Vyberte panel "Obsah".
- 3. Klepněte na tlačítko "Výjimky" a přidejte svou doménu do seznamu "Povolené servery".

From: https://eg-wiki.osvobozena-knihovna.cz/ - Evergreen DokuWiki CZ

Permanent link:

 $https://eg-wiki.osvobozena-knihovna.cz/doku.php/uisk: prizpusobeni_klienta\_webovemu\_prohlizeci?rev=1544444421$ 

Last update: 2018/12/10 13:20

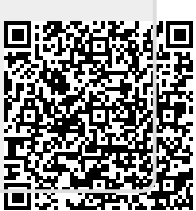